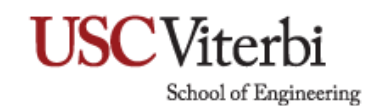

## **Remote Desktop Connection and Remote Settings**

For security purposes, you **CANNOT** remote into your work computer unless you're connected via **FIRST** from a **VPN Client** on your off-campus computer. Also, your office computer does not accept a remote desktop connection by default. If a remote desktop connection to your office computer is desirable, please read the following:

 On your desktop, right-click This PC shortcut and select Properties. Note: If there is no shortcut on the desktop, open File Explorer and right-click This PC in the left pane.

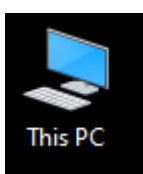

| Open                     |
|--------------------------|
| Pin to Quick access      |
| Manage                   |
| Pin to Start             |
| Map network drive        |
| Disconnect network drive |
| Create shortcut          |
| Delete                   |
| Rename                   |
| Properties               |

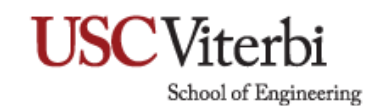

2. This will open the **System** menu then select **Remote Settings** on the left panel.

| ¥ | System                                              |                                           |     |           |   |         | _      |       | ×      |
|---|-----------------------------------------------------|-------------------------------------------|-----|-----------|---|---------|--------|-------|--------|
| ÷ | $ ightarrow ~ \uparrow 👱 >  ightarrow Control Pane$ | > System and Security > System ~          | ē   | Q         | S | earch C | ontrol | Panel |        |
| • | Control Panel Home                                  | View basic information about your compute | er  |           |   |         |        |       | ?      |
|   | Device Manager                                      | Windows edition                           |     |           |   |         |        |       |        |
| ~ | <u>Remote settings</u>                              | © 2019 Microsoft Corporation. All         | ۱ ۸ | Windows10 |   |         |        |       |        |
| V | System protection                                   |                                           | V۱  |           |   |         |        |       |        |
| • | Advanced system settings                            | rights reserved.                          |     |           |   |         |        |       | $\sim$ |
|   |                                                     | Suctem                                    |     |           |   |         |        |       |        |

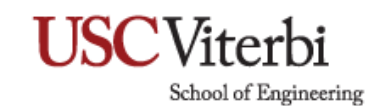

- 3. Under **Remote Assistance.** Check **Allow Remote Assistance** connections to this computer.
- 4. Under **Remote Desktop.** Enable Allow remote connections to this computer.
- 5. Under **Remote Desktop.** Check Allow connections only computers running **Remote Desktop** with **Network Level Authentication**.
- 6. Click Apply then OK.

| System Properties                                                                                               |                                                   |                     | ×         |  |  |  |  |
|----------------------------------------------------------------------------------------------------|---------------------------------------------------|---------------------|-----------|--|--|--|--|
| Computer Name H                                                                                                 | ardware Advanced                                  | System Protection   | Remote    |  |  |  |  |
| Remote Assistance                                                                                               | Remote Assistance                                 |                     |           |  |  |  |  |
| Allow Remote                                                                                                    | Assistance connectio                              | ns to this computer |           |  |  |  |  |
| What happens w                                                                                                  | nen I enable Remote /                             | Assistance?         |           |  |  |  |  |
|                                                                                                    |                                                   | Ad                  | lvanced   |  |  |  |  |
|                                                                                                    |                                                   |                     |           |  |  |  |  |
| Remote Desktop                                                                                                  |                                                   |                     |           |  |  |  |  |
| Choose an option                                                                                                | , and then specify wh                             | o can connect.      |           |  |  |  |  |
| O Don't allow ren                                                                                               | O Don't allow remote connections to this computer |                     |           |  |  |  |  |
| Allow remote c                                                                                                  | Allow remote connections to this computer         |                     |           |  |  |  |  |
| Allow connections only from computers running Remote<br>Desktop with Network Level Authentication (recommended) |                                                   |                     |           |  |  |  |  |
| Help me choose                                                                                                  |                                                   | Sele                | ect Users |  |  |  |  |
|                                                                                                    | ОК                                                | Cancel              | Apply     |  |  |  |  |

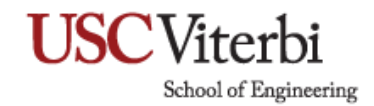

Once your office computer is set up to accept authorized remote desktop connection:

From a remote Windows 10 computer,

7. On the **Start Menu** type in **Remote Desktop Connection** & select **Remote Desktop Connection** on the top.

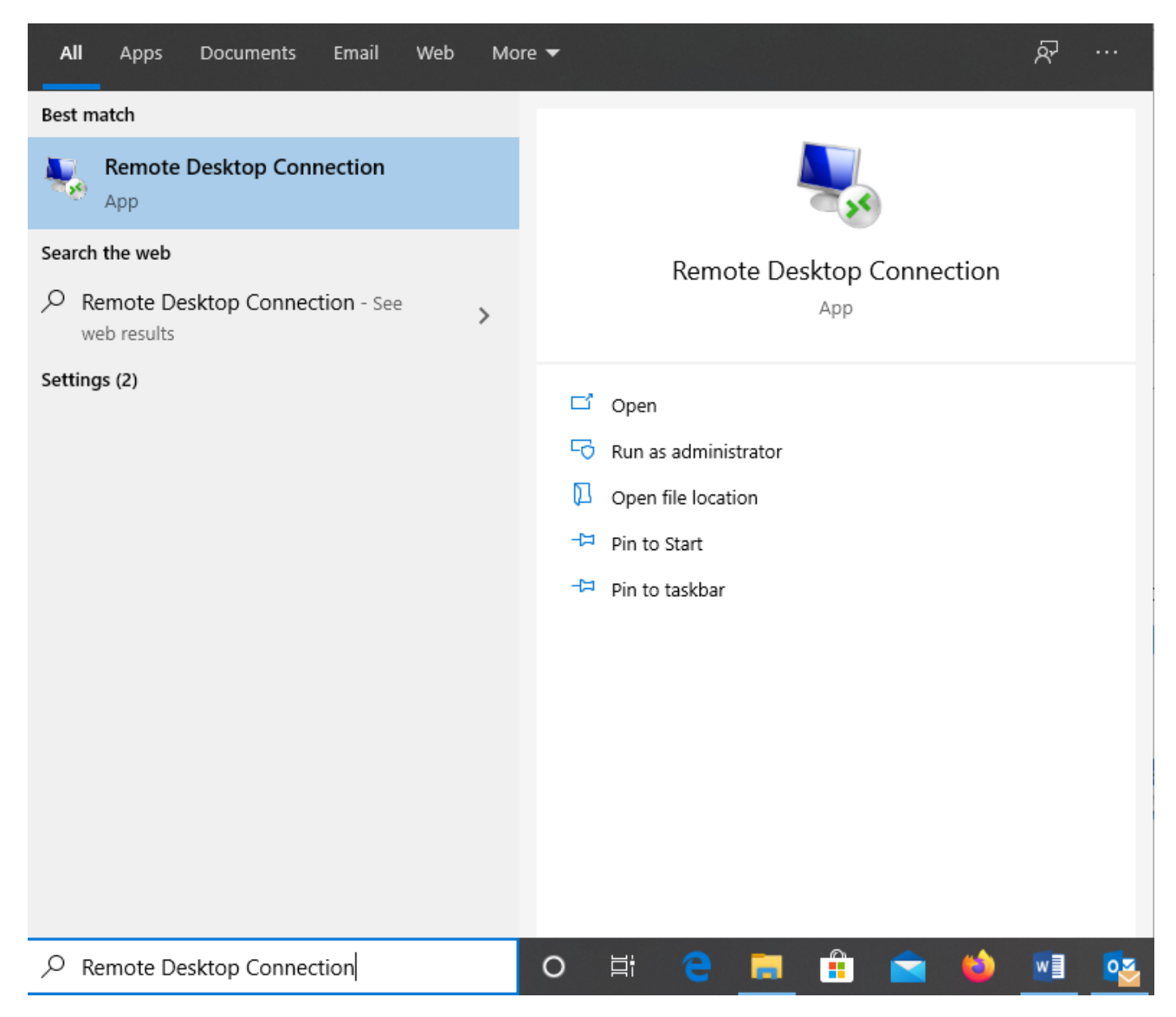

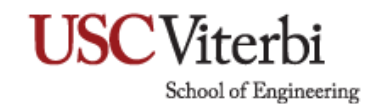

8. Type in yourcomputername.vsoe.usc.edu then click on Connect.

| 퉣 Remote                |                                                 |                 | $\times$ |      |  |
|-------------------------|-------------------------------------------------|-----------------|----------|------|--|
| <b>N</b>                | Remote Desktop<br>Connection                    |                 |          |      |  |
| Computer:<br>User name: | yourcomputername.vsoe.usc.edu<br>None specified | 4               | ~        |      |  |
| You will be as          | sked for credentials when you conn<br>ptions    | ect.<br>Connect |          | Help |  |

- 9. To find your computer name, right click on **This PC** & select **Properties.**
- 10. Under Computer name, domain, and workgroup settings look for Full Computer Name.
- 11. You will be prompted to enter your credentials for your computer. Login as you would at work. Enter: vsoe\username and password.
- 12. Click **OK**.

| Windows Security                                              | × |  |  |  |  |  |
|---------------------------------------------------------------|---|--|--|--|--|--|
| Enter your credentials                                        |   |  |  |  |  |  |
| These credentials will be used to connect to hb.vsoe.usc.edu. |   |  |  |  |  |  |
| vsoe\yourusername                                             | ] |  |  |  |  |  |
| •••••                                                         |   |  |  |  |  |  |
| Remember me                                                   |   |  |  |  |  |  |

13. Once connected, you are able to access your resources on your remote computer.

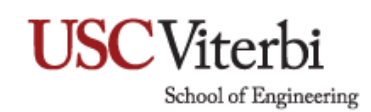

## **Remote Desktop Mac**

1. Go to the App Store and search for Microsoft Remote Desktop.

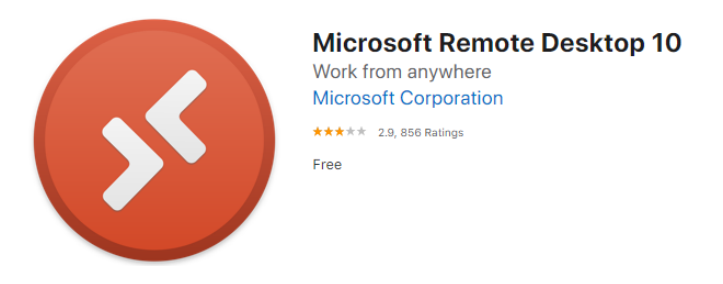

- 2. Click Get to download the app. You will need to enter you Apple ID credentials.
- Once done, launch the app and click '+' icon and select Add PC at the top of the Microsoft Remote Desktop window.

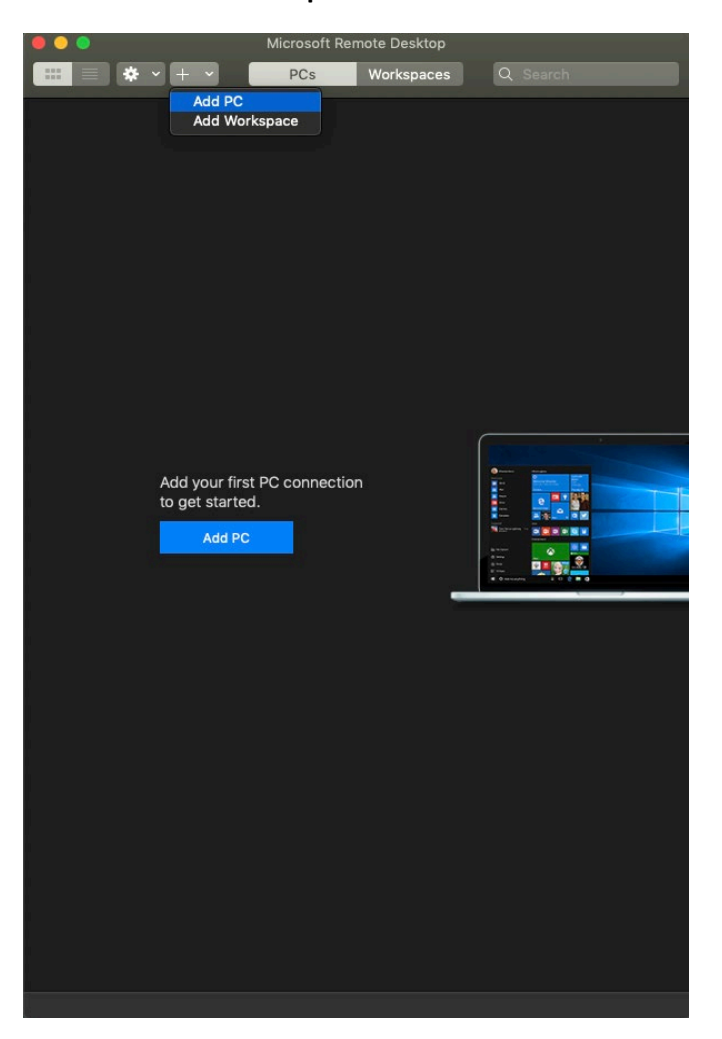

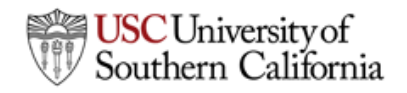

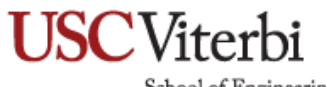

School of Engineering

4. Enter your PC name or IP address.

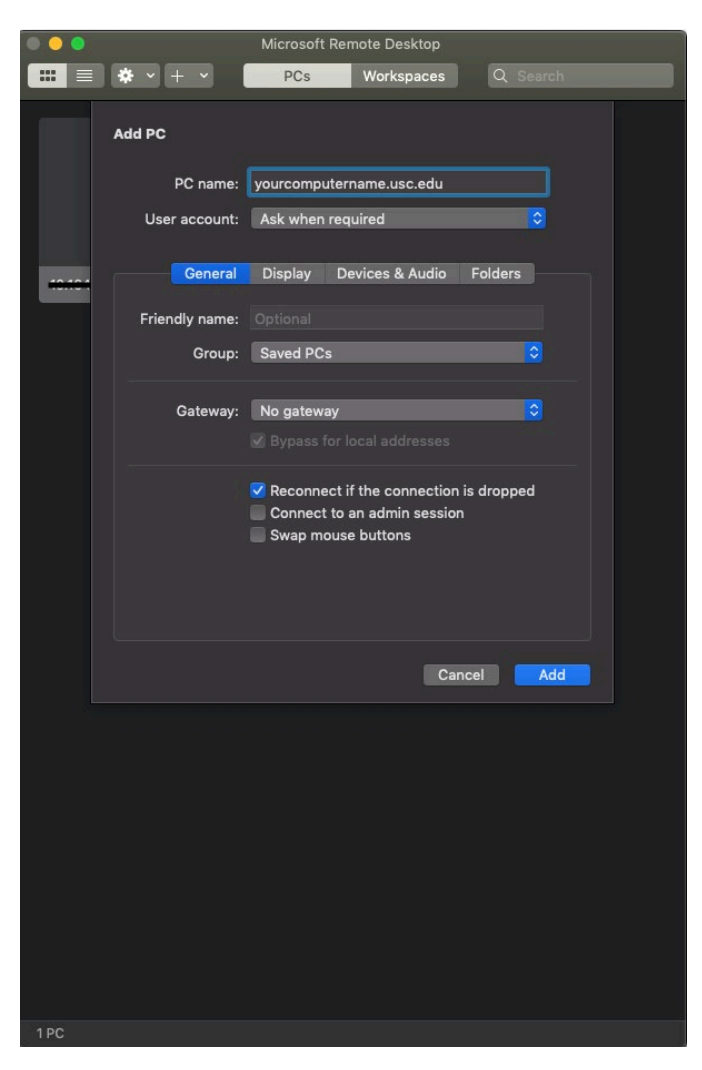

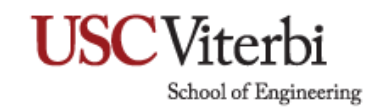

5. For User Account, select Add User Account, enter your credentials for your computer. Enter: vsoe\username and password then click Add.

| Add User Account |                            |  |  |  |  |  |
|------------------|----------------------------|--|--|--|--|--|
| Username:        | Domain\user or user@domain |  |  |  |  |  |
| Password:        | Optional                   |  |  |  |  |  |
| Friendly name:   | Optional                   |  |  |  |  |  |
|                  | Cancel Add                 |  |  |  |  |  |

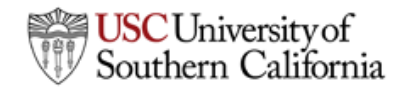

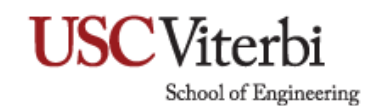

6. To start the connection, double-click on your PC Name thumbnail.

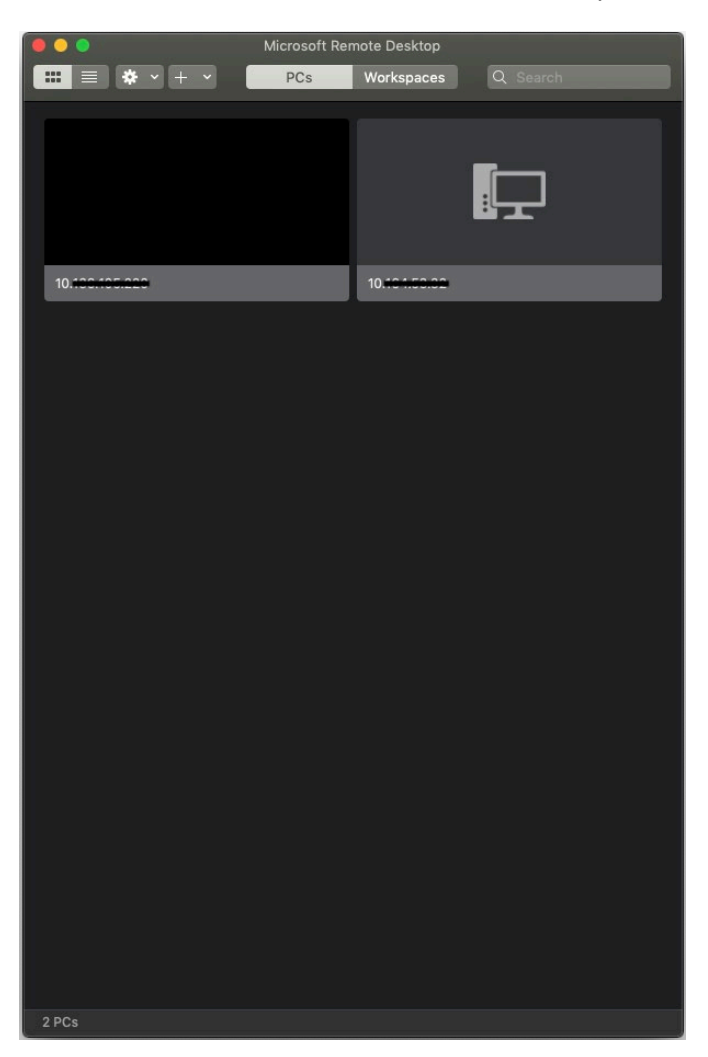

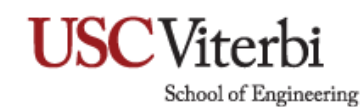

7. Click **Continue**.

| $\textcircled{\begin{tabular}{c} \bullet \bullet \bullet \\ \bullet \bullet \bullet \end{array}$ |                                                                                                    |                                                              |                                |
|--------------------------------------------------------------------------------------------------|----------------------------------------------------------------------------------------------------|--------------------------------------------------------------|--------------------------------|
|                                                                                                  | You are connecting to the RDP hos<br>be verified back to a root certificat<br>you want to continue? | t "102.100.1.05". The certifi<br>te. Your connection may not | cate couldn't<br>be secure. Do |
|                                                                                                  | Show Certificate                                                                                    | Cancel                                                       | Continue                       |